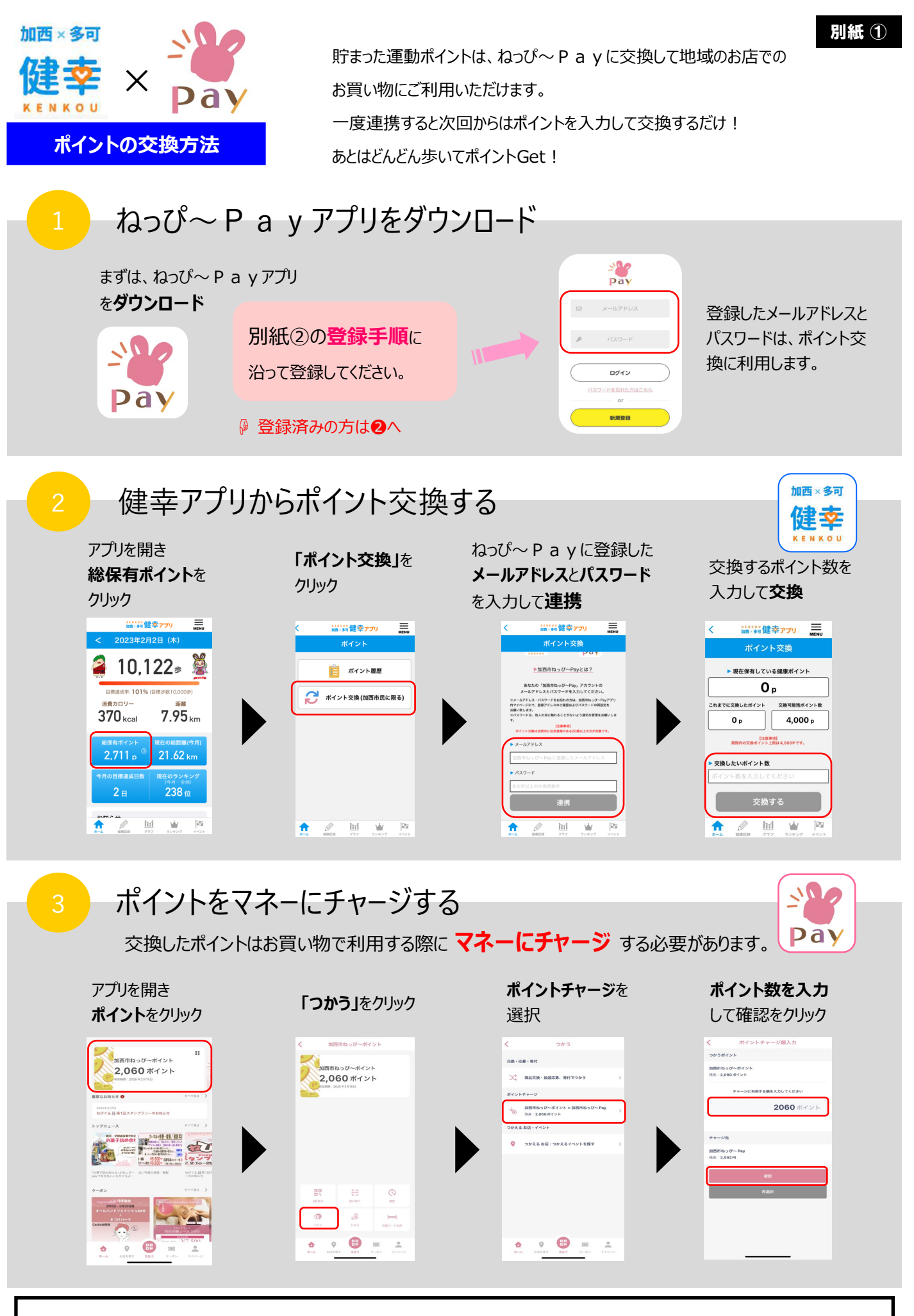

「パスワードを忘れた」、どうしても「エラーメッセージが出る」などの方は、裏面をご覧ください。

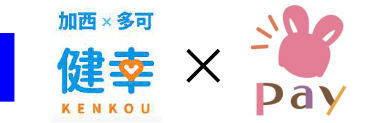

「登録したメールアドレスがわからない」、「パスワードを忘れた」、ポイント交換の際に「エラーメッセージが出る」方もお試しください。

10

Pay

## 4 メールアドレス・パスワードを忘れた方はこちら

ポイント交換の際にエラーメッセージが出る方もこちらをお試しください。

## <登録しているメールアドレスを確認する>

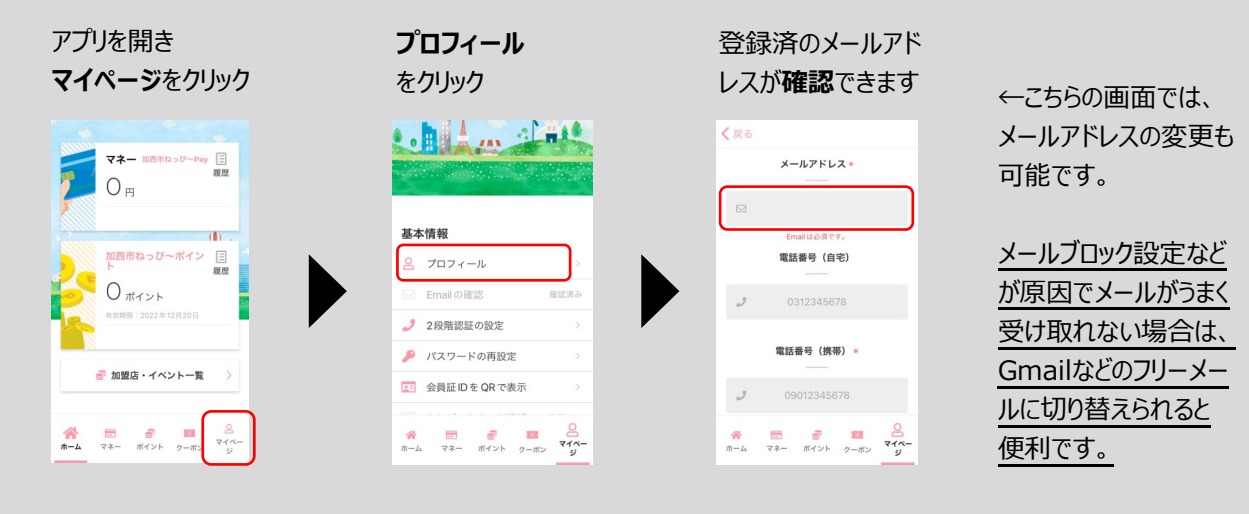

<パスワードを変更する> ※セキュリティ上パスワードの確認はできません。お忘れの場合はパスワードの再設定をお願いします。

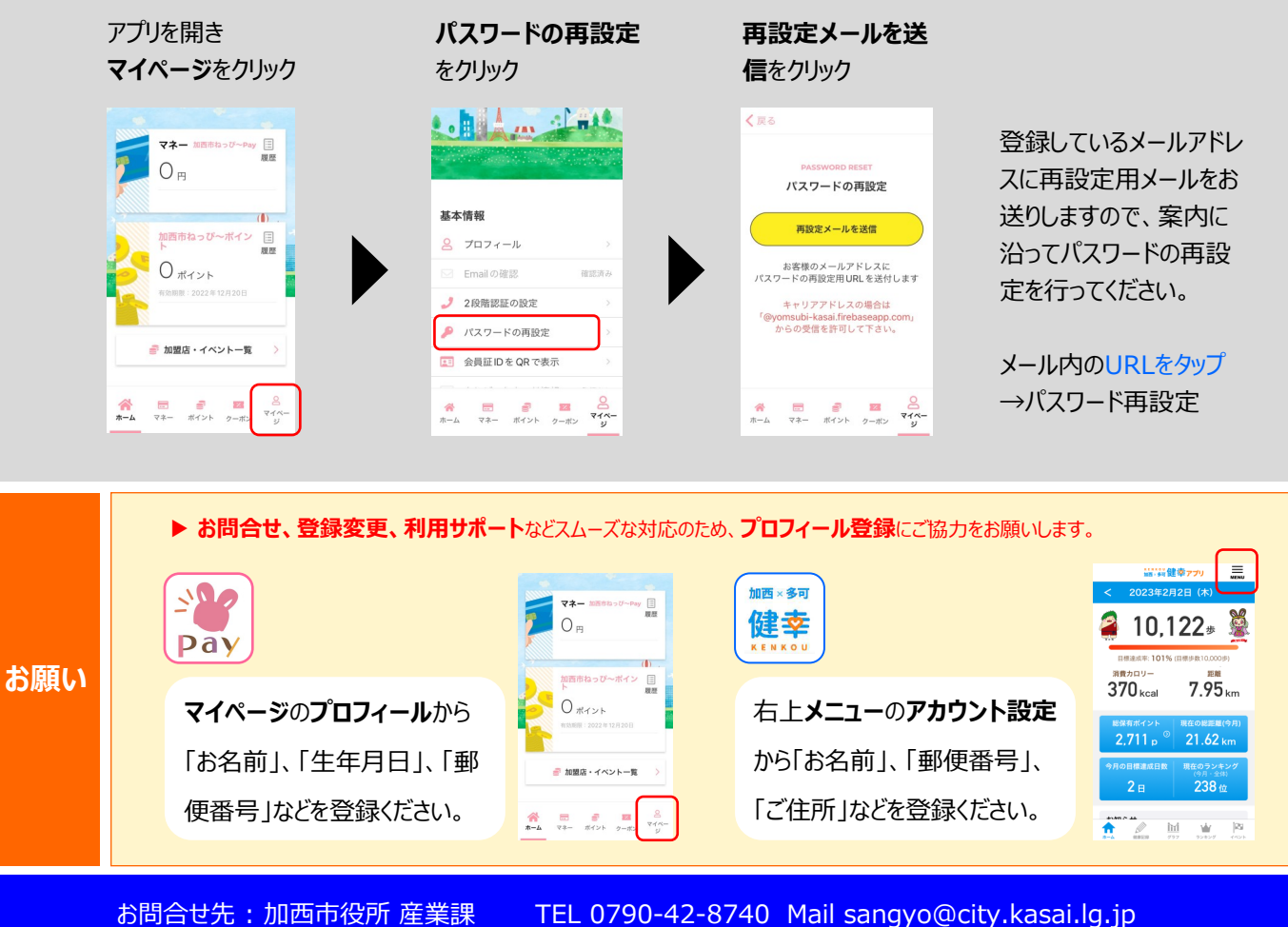

加西市役所 健康課

TEL 0790-42-8740 Mail sangyo@city.kasai.lg.jp TEL 0790-42-8723 Mail kenko@city.kasai.lg.jp